## ptextpad 0.1.0a6

平行文本编辑器 (可选自动对齐,基于能处理 50+语言对的mlbee)

## 启动

点击ptextpad.bat或在命令行 cd 到此目录运行 ptextpad.bat

## 文档

启动 ptextpad 后点击菜单里的 help

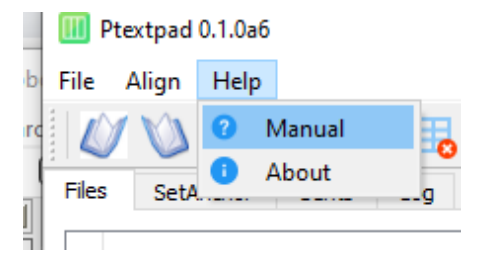

## 其他

尚未写进文档的信息

• 解压后,点击ptextpad.bat 启动(第一次启动可能慢点)再从左到右点击菜单第一排的三个钮 及跟足指令

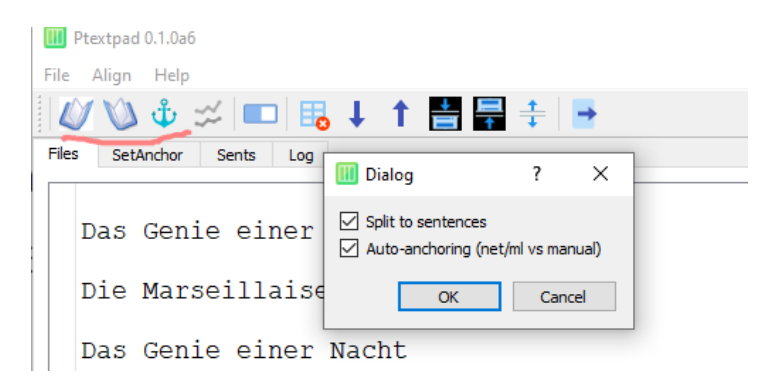

• 行的高度是可以调的(左键拉左边第一列的分界线),列宽也是可以调的(左键拉第一行最右边的边界)

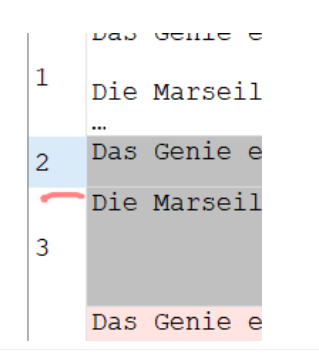

| .ow#: | RRow#: | Merit: |       |  |        |   |
|-------|--------|--------|-------|--|--------|---|
|       |        |        | text2 |  | metric | ^ |
| 天才    |        |        |       |  |        |   |
|       |        |        |       |  |        |   |
|       |        |        |       |  |        |   |
| 天才    |        |        |       |  | 0.87   |   |
|       |        |        |       |  | 0.51   |   |
|       |        |        |       |  |        |   |
|       |        |        |       |  |        |   |
|       |        |        |       |  |        |   |

• 选择全部手动对齐的话,点掉第三步的 auto-anchoring

| III Ptextpad 0.1.0a6  |                    |         |        |           |    |  |
|-----------------------|--------------------|---------|--------|-----------|----|--|
| File Align            | Help               |         |        |           |    |  |
| 0                     | 🌵 📁 🔳 🖪            | ŧ       | 1      | <b>⊨ </b> | ÷  |  |
| Files Set4            | III Dialog         | ?       | ×      |           |    |  |
| Das                   | Split to sentences | nl vs m | anual) | text1     |    |  |
| Die                   | ОК                 | Ca      | ncel   | ril       | 17 |  |
| Das Genie einer Nacht |                    |         |        |           |    |  |

• 选 auto-anchoring 的话用的是 huggingface上的 mlbee 自动对齐

|              | IIII Ptextpad 0.1.0a6 |       |        |                    |        |    |     |     |          |   |
|--------------|-----------------------|-------|--------|--------------------|--------|----|-----|-----|----------|---|
|              | File                  | Align | Help   |                    |        |    |     |     |          |   |
|              |                       | 10    | ψů     | ☆ 🗖                | ) 🖪    | 4  | 1 💾 | i 🚔 | ŧ        | + |
|              | Files                 | Set   | Anchor | Sents              | Log    |    |     |     |          |   |
|              |                       |       |        |                    | 🔟 Dial | og |     | ?   | $\times$ |   |
| Das Genie ei |                       |       |        | Split to sentences |        |    |     |     |          |   |
|              |                       | Die   | Mar    | seill              | -      | 0  | K   | Can | cel      | 2 |

• 选定行 (shift或control 左键点击行的第一列数字部分) 可局部对齐

| L | Die Mars                                     |
|---|----------------------------------------------|
| 2 | …<br>Das Geni                                |
| з | Die Mars                                     |
| 4 | Das Geni                                     |
| 5 | 1792.                                        |
| 6 | Zwei Mon<br>französi<br>Krieg ge<br>oder Fri |